## crimson

\*\*Please note: Merging is irreversible, so do not merge unless you are certain the two records are the same person.

To access the **Merge** action button, navigate to the **People Dashboard** and click the **Merge** action button.

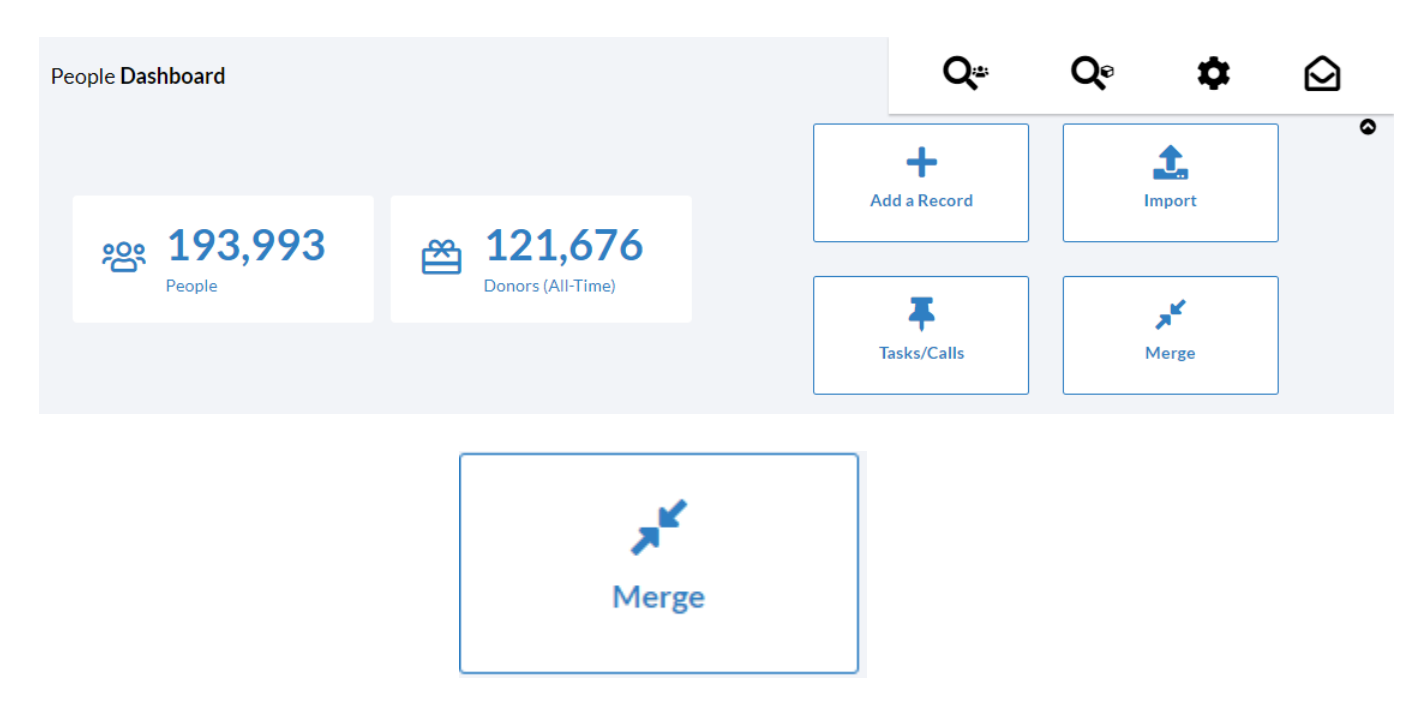

Once in the Merge feature, you can perform a merge of two People Records.

1. In the **Merge** feature window, use the search bar and the PID or Name to find the first record for the merge

| Merge 😮 |  |
|---------|--|
|---------|--|

| Record to k  | eep      | Skip Auto Match             |                                            |  |  |
|--------------|----------|-----------------------------|--------------------------------------------|--|--|
| joseph banks |          |                             | Q                                          |  |  |
|              | PID      | Name                        | ADDR                                       |  |  |
| Select       | 74157789 | Mr. Joseph Banks            | 2152 Evans<br>Falls Churc<br>22202         |  |  |
| Select       | 74157837 | Mr. Joseph Banks,<br>Jr.    | 1010 New<br>Brooklyn, N<br>11203           |  |  |
| Select       | 74178535 | Mr. Joseph M.<br>Banks, Sr. | Suite 400 1<br>Spring Hill F<br>Vienna, VA |  |  |
| Select       | 74386244 | Mr. Joseph Banks,<br>Sr.    | Suite 100 1<br>Main Street<br>VA 22031     |  |  |
| Select       | 74490547 | Joseph M. Banks             | 1202 Leesb<br>Falls Churc<br>22043         |  |  |
| Select       | 74492298 | Mr. Joseph S.<br>Banks, Jr. | 167 Maple.<br>Vienna, VA                   |  |  |

X

- 2. At this point, there are two options:
  - a. Click Select for the People Record you want to merge, and Crimson will automatically search for any possible duplicates. You can then select one of the possible duplicates to

merge or click No dupes, I want to search. to manually search for the second record.

| Merge 😮                                                                                                    |                                                                                                    | •                           |
|----------------------------------------------------------------------------------------------------|----------------------------------------------------------------------------------------------------|-----------------------------|
| Record to keep                                                                                                    | 0                                                                                                    |                             |
| Possible Dupes                                                                                                    |                                                                                                    | No dupes, I want to search. |
| 1. Drag and drop a record to review and merge<br>2. Drag and drop a record to the current record t<br>3. Merge all records (except "not a dupe" record)<br>4. If no PIDs or records are shown, no duplicates | o quick merge (Skipping Review)<br>to the current record (Skipping Review)<br>were found.                                                                                                    | Quick Merge                 |
| Address of home phone ()<br>Mr. Joseph Banks<br>(PID: 74157789)<br>Retired at Retired<br>2152 Evans Drive<br>Falls Church, VA 22202<br>Ed fra_05@hotmail.com<br>T                                            | eell phone email facebook v twitter employer spouse<br>Mr. Joseph Banks, Sr.<br>(PD: 74386244)<br>President at Abc Corporation<br>1234 Main Street<br>Fairfax, VA 22031<br>2 703.123.4567<br>3 Jose@cmdi.com<br>not a dupe |                             |

b. Check the box next to Skip Auto Match and then click for the People Record you want. This option will pull upon a second search bar for you to find for the second People Record to merge.

| Record to keep                                                                 | Record to merge |          |                             |                                    |  |
|--------------------------------------------------------------------------------|-----------------|----------|-----------------------------|------------------------------------|--|
| ID or Name Q                                                                   | joseph bank     | s        |                             | Q                                  |  |
| Mr. Joseph Banks [PID: 74157789]                                               |                 | PID      | Name                        | ADD                                |  |
| Address 2152 Evans Drive, Falls Church, VA- 22202<br>J Home Phone 703.770.6032 | Select          | 74157789 | Mr. Joseph Banks            | 2152 Eva<br>Falls Chu<br>22202     |  |
| Work-Phone 703.314.4666<br>Email fia_05@hotmail.com                            | Select          | 74157837 | Mr. Joseph Banks,<br>Jr.    | 1010 Ne<br>Brooklyr<br>11203       |  |
| CUPATION Retired                                                               | Select          | 74178535 | Mr. Joseph M.<br>Banks, Sr. | Suite 400<br>Spring H<br>Vienna, V |  |
|                                                                                | Select          | 74386244 | Mr. Joseph Banks,<br>Sr.    | Suite 10<br>Main Str<br>VA 2203    |  |
|                                                                                | Select          | 74490547 | Joseph M. Banks             | 1202 Lee<br>Falls Chu<br>22043     |  |
|                                                                                | Select          | 74492298 | Mr. Joseph S.<br>Banks, Jr. | 167 Map<br>Vienna, V               |  |
|                                                                                | Select          | 74492693 | Mr. Joseph M.<br>Banks, Sr. | Suite 40:<br>Spring H<br>Vienna,   |  |
|                                                                                | Select          | 74493948 | Joseph Banks                | 1593 Spr<br>Road Vie<br>22182      |  |
|                                                                                | Select          | 74494482 | Mr. Joseph Banks            | 1593 Spi<br>Road Vie<br>2218       |  |
|                                                                                |                 | 7440/070 | In a Danka                  | 400414                             |  |

3. After you have selected your two records, the **Merge** window will update with an overview of the **Record to Keep** and the **Record to Merge**.

| Record to keep                                     |                |           |              |        |                                                     | Record to merge |                                                |                     |           |          |
|----------------------------------------------------|----------------|-----------|--------------|--------|-----------------------------------------------------|-----------------|------------------------------------------------|---------------------|-----------|----------|
| ID or Name Q                                       |                |           |              | Switch |                                                     |                 | ID or Name                                     |                     |           |          |
| Mr. Joseph                                         | Banks [PID: 74 | 157789] 🗖 |              |        | Address                                             | 7               | Mr. Josej                                      | oh Banks, Jr. [PID: | 74157837] |          |
| QAddress 2152 Evans Drive, Falls Church, VA- 22202 |                |           |              |        | Carry if not 'Exists'                               |                 | Address 1010 New York Ave, Brooklyn, NY- 11203 |                     |           |          |
| J Home Phone 703.770.6032                          |                |           |              | 8 P    | Phone, Fax, eMail and etc.<br>Carry if not 'Exists' |                 | 🤳 Home Phor                                    | e 703.320.1234      |           |          |
| Work Phone                                         | 703.314.4666   |           |              |        |                                                     | 28              | 🖬 Work Phon                                    | ₅ 567.234.1234>     | (1e011    |          |
| ⊠Email fia_05@hotmail.com                          |                |           |              |        | Contact                                             |                 | 🖾 Email                                        | yahoo@yahoo.o       | om        |          |
| Employer                                           | Retired        |           |              | •      | Сору                                                | 40              | Employer                                       | Abcd Corporati      | on        |          |
| OCCUPATION                                         | Retired        |           |              | 10     | Activity<br>Copy                                    | 159             | OCCUPATION                                     | Business Execu      | tive      |          |
|                                                    | ADDRESSI       | D TYPE    | STREE        | 18     | Task<br>Copy                                        | 199             |                                                | ADDRESSIE           | о түре    | STR      |
| ×                                                  | 276947         | н         | 1234 Main S  | 2      | Relationship 1                                      | 4               | ×                                              | 179449              | н         | 7842 Sne |
| ×                                                  | 290792         | н         | 2152 Evans I |        | Relationship 2                                      |                 | ×                                              | 179649              | н         | 1010 Nev |
| ×                                                  | 179474         | в         | 1593 Spring  | 2      | Copy                                                | 11              | ×                                              | 350126              | н         | 1010 Nev |
| _                                                  |                |           |              | 4      | Flag<br>Append if not "Exists"                      | 44              |                                                | 360556              | н         | 1233 Tes |
|                                                    |                |           |              | 6      | Keyword<br>Carry if not 'Exists'                    | 31              | ×                                              | 370285              | н         | 1010?nev |
|                                                    |                |           |              |        |                                                     |                 | ×                                              | 370287              | н         | 1593 Spr |
|                                                    |                |           |              |        |                                                     |                 |                                                | 350873              | в         | 350 Nept |
|                                                    |                |           | •            |        |                                                     |                 | 4                                              |                     |           | ,        |

- 4. Use the middle list of fields in the center column to review which information will be saved to the single resulting KEEP record. Next to each field are the numbers of entries each record has. For example, in the screenshot above there are 293 to tasks for the left record and 62 for the right. Underneath each entry is the how the information will be saved. Refer to the options below to understand how each field may be transferred to the Keep record:
  - a. Carry over if not 'Exists' will carry over if it does not exist
  - b. Copy will copy over
  - c. Append if not 'Exists' will append/add if it does not exist
  - d. Not Applicable N/A
- 5. To organize the merge and data use the following icons:
  - a. Click the **Switch** to make the **Merge** record the **Keep** record.
  - b. To move specific information from the **Merge** record to the **Keep** record before

merging, click the button next to each entry.

6. Click Merge to finalize the merge.

Merge will make permanent changes. Are you sure to merge record 74157837 to 74157789?

7. A confirmation message will appear asking: <u>"Merge</u> will make permanent changes. Are you sure

to merge record \_\_\_\_\_ to \_\_\_\_ ?" Click to merge the records or to cancel the merge.

For more ways to merge, please review the guide on <u>Merging Duplicate People Records</u> or on <u>Compliance's Deduping Tool</u>.